## MARTINE REPORT RECEIPTION

## Mark an email message as Not junk in Outlook on the web

Open your <u>Junk Email</u> folder and select the messages you want to keep.

From the top toolbar, select **Not junk** 

OR

Open the message and select the It's not junk link at the top

You will receive a prompt to **Report** or **Not Report** to Microsoft

## Mark an email message as Not junk

tá mpen gri handen a